# Nurmirannan kaavahankkeen esittely etätilaisuutena ti 2.11.2021. klo 17.00 alkaen.

### Ohjelma:

- 1. Kaavaluonnosaineiston esittely
- 2. Osallistujien kysymysten käsittely ja keskustelu

#### Toimintaohje tilaisuudessa:

- Asiantuntijoiden puheenvuorojen jälkeen on mahdollista esittää kommentteja ja kysymyksiä. Voit esittää kysymyksiä keskustelu-osiossa tai suullisesti.
- Pyydä puheenvuoroa kirjoittamalla pyyntö keskustelu-osioon ("pvp" tai "puheenvuoropyyntö").
- Pidä mikrofoni mykistettynä ja kamera pois päältä silloin kun ei ole puheenvuorosi.

### Osallistumisohjeet:

Osallistu Teams-tilaisuuteen tämän linkin kautta:

<u>https://teams.microsoft.com/l/meetup-</u> join/19%3ameeting\_MWI1OTIzZTktNzgwYy00OTY1LWFjMWQtMzAyMjU0YjY5NjJi%40th read.v2/0?context=%7b%22Tid%22%3a%2208b21313-8083-42aa-af1d-2f4c9f2cad5d%22%2c%22Oid%22%3a%22f035c3d0-8163-43ed-bc81-2a4e3f0fdb47%22%7d</u>

Linkki avautuu uuteen ikkunaan. Tarvittaessa kopioi osoite ja liitä se selaimen osoitekenttään ja paina "Enter". Eri selaimet tarjoavat erilaisia vaihtoehtoja, tässä ohjeessa esimerkkeinä on käytetty Microsoft Edge ja Google Chrome selaimia.

Linkki avautuu selaimeen. Valitse "Liity sen sijaan verkossa" -painike (Microsoft Edgeinternetselaimessa) tai "Jatka tällä selaimella"-painike (Google Chrome internetselaimessa).

Jos sivulle tulee ponnahdusikkuna, jolla voisit avata työpöytäversion, paina "Peruuta"painiketta.

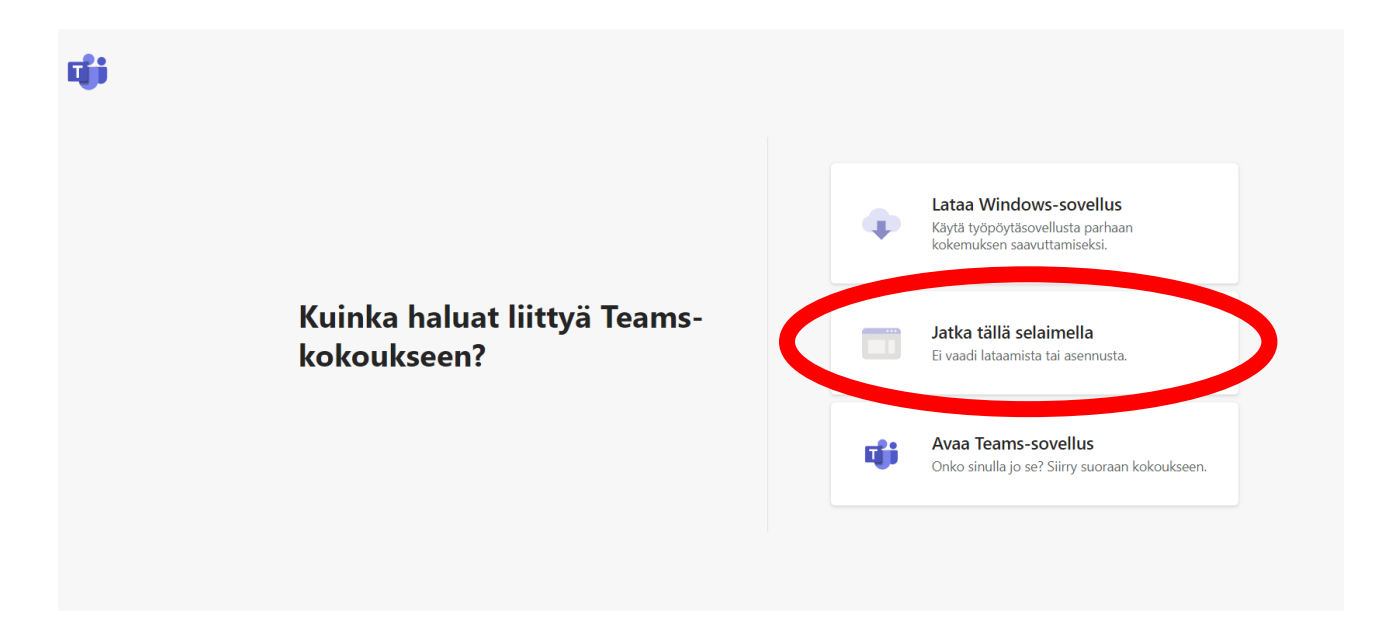

Seuraavaksi selain kysyy, saako ohjelma käyttää verkkokameraa ja mikrofonia. Valitse "Kyllä"-painike (Microsoft Edge-selaimessa) tai "Salli"-painike (Google Chrome selaimessa).

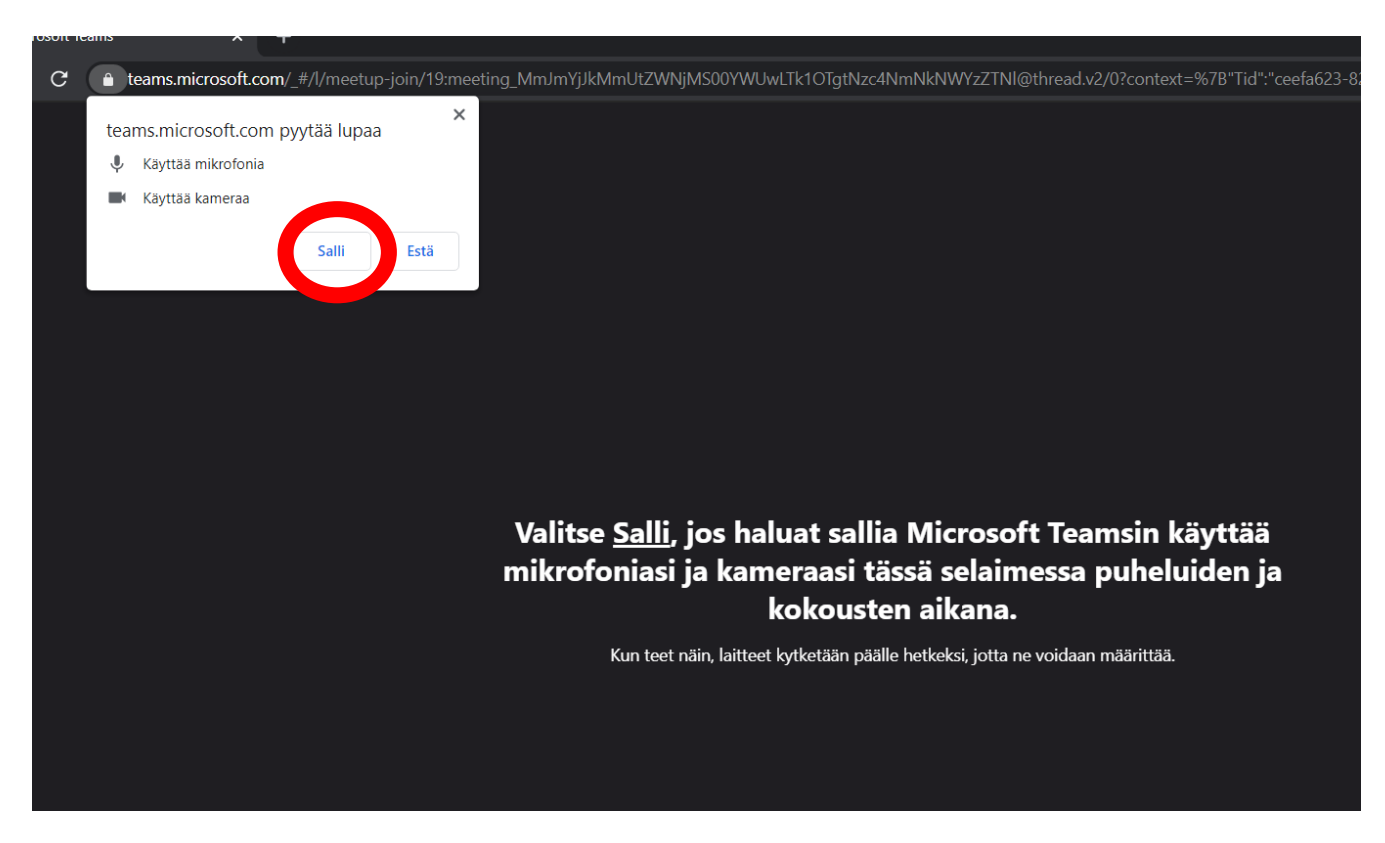

Seuraavaksi kirjoita nimesi "Anna nimi"-kohtaan ja sen jälkeen liity kokoukseen valitsemalla "Liity nyt"-painike. Osallistuessasi laita mikrofoni ja kamera pois päältä.

Pääset sen jälkeen odotustilaan, josta tilaisuuden järjestäjä päästää sinut mukaan kokoukseen.

# <u>Osallistuessasi tilaisuuteen pidä kamera ja mikrofoni pois päältä esitystä kuunnellessasi. Mikrofoni laitetaan päälle vain puheenvuoron ajaksi.</u>

| Valitse ääni- ja videoasetukset kohteelle<br><b>Kokous</b> |  |
|------------------------------------------------------------|--|
| 0                                                          |  |
| Mikko Liity nyt                                            |  |
|                                                            |  |